# **Stationing in Marushka Design**

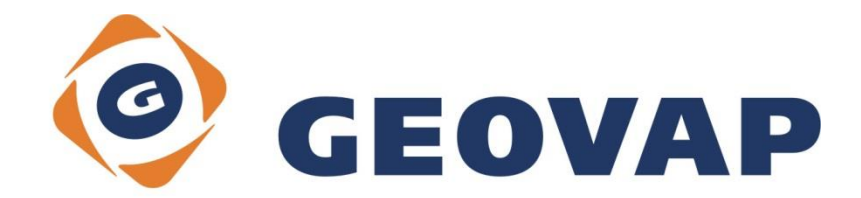

### CONTENTS

| 1 | AIM OF THE EXAMPLE                                   | 2 |
|---|------------------------------------------------------|---|
| 2 | WORKING WITH EXAMPLE                                 | 2 |
| 3 | DIALOG BOX SAMPLE                                    | 3 |
| 4 | A BRIEF DESCRIPTION OF THE EXAMPLE IN MARUSHKADESIGN | 5 |

### 1 Aim of the Example

In this example we will demonstrate how to set a project in MarushkaDesignu, so that single segments will be colored according to the interval defined in the table. This example was created in version 4.1.0.36 and it does not have to be compatible with older versions.

### 2 Working with Example

- Unzip the Stationing\_EN.zip into c:\MarushkaExamples\ folder. The target folder must be respected due to interconnection of paths with the project. In case of placing the files in the different folder, it would not be possible to work with an example.
- In MarushkaDesignu environment open the project Stationing\_EN.xml.
- Select form layers GS\_TABLE and GS\_TABLE\_STAT, in the context menu choose Data – Load All:

| Data sources / Form layers |            |   |                     | Д | × |
|----------------------------|------------|---|---------------------|---|---|
| Sa   🔿                     |            |   |                     |   |   |
| Data sources               |            |   |                     |   |   |
|                            | Form layer | • |                     |   |   |
| GS_TAB                     | Data       | • | Load all            |   |   |
|                            | XML        | • | Load view rectangle |   |   |
|                            | Export     | • |                     | _ |   |
|                            |            |   |                     |   |   |

• In map window choose "Fit All":

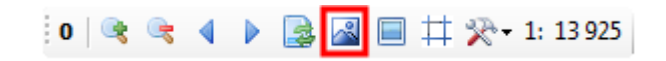

• Launch the local web server:

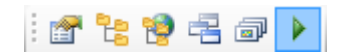

## 3 Dialog Box Sample

#### Fig 1: Classification table stat

|   | RecNo                         | od   | do   | id_gs_table | color       |  |
|---|-------------------------------|------|------|-------------|-------------|--|
| 8 | Click here to define a filter |      |      |             |             |  |
| Þ | 1                             | 0    | 100  | 456         | 255 0 0 255 |  |
|   | 2                             | 100  | 200  | 456         | 255 255 0 0 |  |
|   | 3                             | 200  | 300  | 456         | 255 0 255 0 |  |
|   | 4                             | 300  | 400  | 456         | 255 0 0 255 |  |
|   | 5                             | 400  | 500  | 456         | 255 255 0 0 |  |
|   | 6                             | 500  | 600  | 456         | 255 0 255 0 |  |
|   | 7                             | 600  | 700  | 456         | 255 0 0 255 |  |
|   | 8                             | 700  | 800  | 456         | 255 255 0 0 |  |
|   | 9                             | 800  | 900  | 456         | 255 0 255 0 |  |
|   | 10                            | 900  | 1000 | 456         | 255 0 0 255 |  |
|   | 11                            | 1000 | 1200 | 456         | 255 255 0 0 |  |

#### Fig 2: View GS\_TABLE\_STAT

|   | RecNo                         | id  | geom | xmin              | ymin              | xmax              | ymax              | SET_PARS_CUT_LINE | SET_PARS_RGB_COLOR |
|---|-------------------------------|-----|------|-------------------|-------------------|-------------------|-------------------|-------------------|--------------------|
| 8 | Click here to define a filter |     |      |                   |                   |                   |                   |                   |                    |
| Þ | 1                             | 456 |      | -601041.850813669 | -1160085.80330442 | -600676.142991618 | -1159019.88844762 | 0.0 100.0         | 255 0 0 255        |
|   | 2                             | 456 | i    | -601041.850813669 | -1160085.80330442 | -600676.142991618 | -1159019.88844762 | 100.0 200.0       | 255 255 0 0        |
|   | 3                             | 456 | i    | -601041.850813669 | -1160085.80330442 | -600676.142991618 | -1159019.88844762 | 200.0 300.0       | 255 0 255 0        |
|   | 4                             | 456 | i    | -601041.850813669 | -1160085.80330442 | -600676.142991618 | -1159019.88844762 | 300.0 400.0       | 255 0 0 255        |
|   | 5                             | 456 | i    | -601041.850813669 | -1160085.80330442 | -600676.142991618 | -1159019.88844762 | 400.0 500.0       | 255 255 0 0        |
|   | 6                             | 456 | i    | -601041.850813669 | -1160085.80330442 | -600676.142991618 | -1159019.88844762 | 500.0 600.0       | 255 0 255 0        |
|   | 7                             | 456 | i    | -601041.850813669 | -1160085.80330442 | -600676.142991618 | -1159019.88844762 | 600.0 700.0       | 255 0 0 255        |
|   | 8                             | 456 | i    | -601041.850813669 | -1160085.80330442 | -600676.142991618 | -1159019.88844762 | 700.0 800.0       | 255 255 0 0        |
|   | 9                             | 456 | i    | -601041.850813669 | -1160085.80330442 | -600676.142991618 | -1159019.88844762 | 800.0 900.0       | 255 0 255 0        |
|   | 10                            | 456 | i    | -601041.850813669 | -1160085.80330442 | -600676.142991618 | -1159019.88844762 | 900.0 1000.0      | 255 0 0 255        |
|   | 11                            | 456 |      | -601041.850813669 | -1160085.80330442 | -600676.142991618 | -1159019.88844762 | 1000.0 1200.0     | 255 255 0 0        |

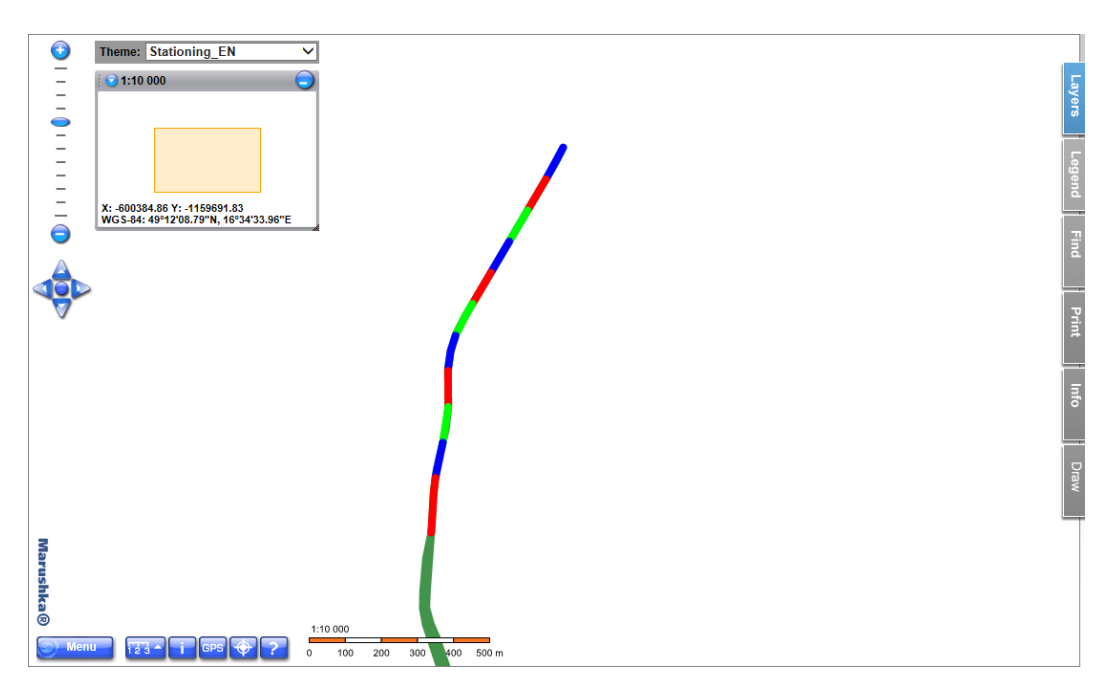

Fig 3: Classification result example

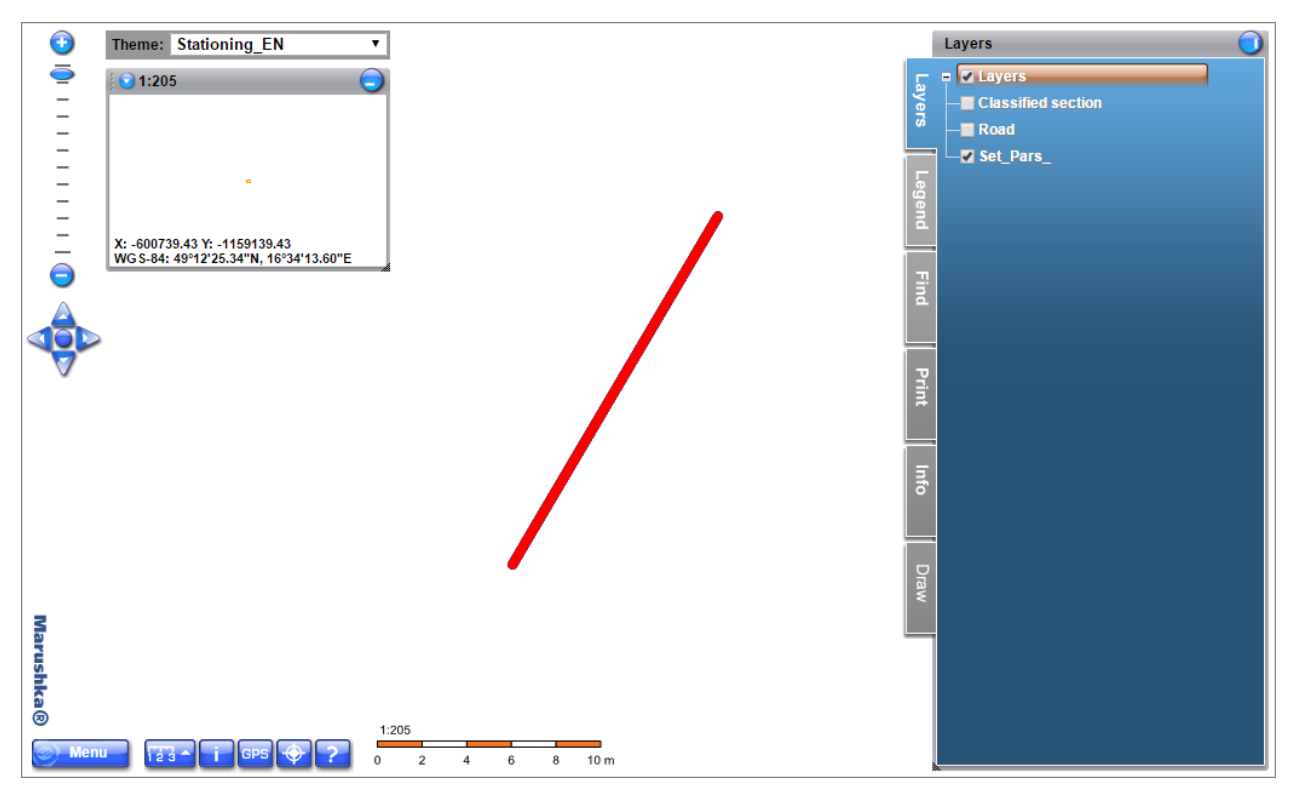

Fig 4: Classification result example for form layer GS\_TABLE\_STAT SET\_PARS\_

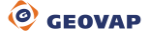

### 4 A Brief Description of the Example in MarushkaDesign

This test example contains SQLite database with two form layers. Form layer **GS\_TABLE** renders first class roads in Brno and surroundings and form layer **GS\_TABLE\_STAT** contains classified sections of road. The form layer **GS\_TABLE\_STAT SET\_PARS\_** renders classified part of the road, for which were used all four parameters in the pseudo column *SET\_PARS\_CUT\_LINE*.

Outside the table GS\_TABLE is in database table **stat** (Fig 1), in which are defined various intervals, according to which will be colored individual stationing sections also RGB code of colors, by which should be sections colored. Table GS\_TABLE\_STAT (Fig 2) is created as a view, where are linked tables GS\_TABLE and stat based on their ID. You can see a classification result in Fig 3.

#### Script for creating view from Fig 2 in SQLite:

CREATE VIEW GS\_TABLE\_STAT as select a.id,a.geom,a.xmin,a.ymin,a.xmax,a.ymax, b.od ||' ' ||b.do SET\_PARS\_CUT\_LINE, b.color SET\_PARS\_RGB\_COLOR from gs\_table a, stat b where b.id\_gs\_table=a.id;

Cutting of individual sections is performed by SET\_PARS, specifically **SET\_PARS\_CUT\_LINE**, which cuts the line according to the startpoint and endpoint of stationing. Parameters: 2 \* number (string) – 'beginning end', e.g. '130.1 148.2'. Coloring of each section was performed by **SET\_PARS\_RGB\_COLOR**. Stationing classification result can be seen in Fig 3.

For form layer **GS\_TABLE\_STAT SET\_PARS\_** are used all four query parameters for query SET\_PARS\_CUT\_LINE. In DBColumnsToClient is defined the following string: '130.1 148.2 0.75 0' SET\_PARS\_CUT\_LINE. Individual values do define:

#### 1. start offset

- 2. end offset
- 3. shift radius from original line 0 (+ to the left, to the right)
- 4. keep the user style (1 keep, 0 erase)

Attention, it is necessary to keep the same order of parameters; otherwise, the SET\_PARS\_ would not work properly.

For this form layer is in *DBColumnsToClient* defined:

'130.1 148.2 0.75 0' SET\_PARS\_CUT\_LINE, SET\_PARS\_RGB\_COLOR SET PARS RGBCOLOR

In this case will the stationing be displayed in a range from 130,1 to 148,2, will be shifted by 0,75 meters to the left of the original line and the value 0 defines that if the user style is used to render the line, it will not be retained. The user style can be disabled using the pseudo column, only if it is already defined in the geometry of the element. If it is defined in Marushka Design using pseudo columns SET\_PARS\_ or symbology, the style would not be disabled.

The pseudo column SET\_PARS\_RGBCOLOR SET\_PARS\_RGBCOLOR takes appropriate column in the table and colors the individual section of the stationing. You can test the query result by loading the form layer GS\_TABLE\_STAT SET\_PARS into the map window, or run the web server and on the publish layer Set\_Pars\_. The result should roughly correspond to the situation in Figure 4.